## Changing an Agvance Hosted Password

Last Modified on 06/07/2024 10:33 am CDT

Occasionally, Agvance Hosted passwords will need changed or reset. An Agvance Hosted user can accomplish this by following the steps below.

- 1. While logged into the Agvance Hosted server, select **CTRL + ALT + END** on the keyboard.
- 2. Select Change a password.

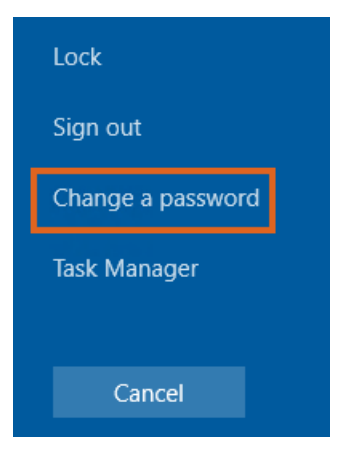

Note: Please note the password complexity requirements:

- Must contain at least 10 characters
- Cannot contain the user's login ID
- Must contain at least one capital letter
- Must contain at least one lowercase letter
- Must contain at least one number
- 3. Type the current password in the Old password field.
- 4. Type the desired new password in the New password field and the Confirm password field.
- 5. Select the **Arrow** button to the right of the *Confirm password* field.

| Change a password |                    |  |
|-------------------|--------------------|--|
|                   | User name          |  |
|                   | Old password       |  |
|                   | New password       |  |
|                   | Confirm password → |  |